## How to Guide for Accessing Your Tickets to a South Bend Cubs Game

 Below is an example of one of two emails you will receive. The first is an order confirmation and the second, below, is the most important one prompting you to access your ticket(s). It's important to note this email is not your actual ticket(s) but a summary of the ticket(s). Highlighted in yellow "Access Tickets Online" is a selectable link. Selecting this link will start the process for accessing your ticket(s). Once selected we move to our next step. (*Please note the image below is not the exact email you will receive instead just a template*)

| FW: [EXTERNAL] Notre Dame Day at the South Bend Cubs - (                                                                                      | Order Confirmation                                                                       |                                                           |  |  |  |  |
|----------------------------------------------------------------------------------------------------|------------------------------------------------------------------------------------------|-----------------------------------------------------------|--|--|--|--|
| AB Anthony Burchette<br>To Andy Francis                                                                                                    |                                                                                          | (c)     ←     Reply     ≪     Reply All     →       Mon 4 |  |  |  |  |
| Ô                                                                                                    |                                                                                          |                                                           |  |  |  |  |
| Thank you for your purchase!                                                                                                    |                                                                                          |                                                           |  |  |  |  |
| For ticket access, log into your South Bend Cubs account using the order info below.                                                          |                                                                                          |                                                           |  |  |  |  |
| Access Tickets Online                                                                                                    |                                                                                          |                                                           |  |  |  |  |
| Please note: THIS EMAIL IS NOT YOUR TICKET(S). You must click the link above, log in, and follow the simple process to accept your ticket(s). |                                                                                          |                                                           |  |  |  |  |
| Wristbands for the Buffet and Thirsty Thursday will be given out day of the game at                                                           | t Gate B. Shirt Vouchers will be given day of the game at Gate B by showing your ticket. |                                                           |  |  |  |  |
| FevoGM Order #:                                                                                                    | Purchase Date:                                                                           |                                                           |  |  |  |  |
| 3122753                                                                                                    | Apr 21, 2023 @ 10:35 AM EST                                                              |                                                           |  |  |  |  |
| Tickets.com Account #:                                                                                                    | Customer Address:                                                                        |                                                           |  |  |  |  |
| 2354724                                                                                                    | 934 Ascot Dr                                                                             |                                                           |  |  |  |  |

2. You will be directed to the screen below. If you have never used electronic tickets with the South Bend Cubs before, select the sign-up button. You will then be prompted to create an account. If you have an account already, enter your email and password, then select the log in button.

| 0                                                  | 🗮 🗮                        |  |  |  |  |  |
|----------------------------------------------------|----------------------------|--|--|--|--|--|
| 🗲 LOGIN                                            |                            |  |  |  |  |  |
|                                                    | EMAIL Enter Email Address  |  |  |  |  |  |
| and the state of                                   | PASSWORD                   |  |  |  |  |  |
| TAL AND AND                                        | Remember Me Reset Password |  |  |  |  |  |
|                                                    | SIGN UP LOG IN             |  |  |  |  |  |
| También disponible en Español<br>Dicket Questions? |                            |  |  |  |  |  |
| Terms & Conditions Privacy Policy Terms of Use     |                            |  |  |  |  |  |

3. If you selected the sign-up button in step 2, you will be prompted to the screen below. You will need to fill in your first name, last name, email address (has to be the email you received the initial order confirmation from in step 1), password, password confirmation and checking the box agreeing to the terms and conditions. Please note the password criteria. Passwords should include 8 to 15 characters, one uppercase letter, one lowercase letter and one number. Your password should not include any special characters.

| Ô                             |                                                                                                    |  |
|-------------------------------|----------------------------------------------------------------------------------------------------|--|
| USER SIGN UP                  |                                                                                                    |  |
|                               |                                                                                                    |  |
|                               | FIRST NAME                                                                                                    |  |
|                               | Enter First Name                                                                                                    |  |
|                               | Enter First Name                                                                                                    |  |
|                               | LAST NAME                                                                                                    |  |
|                               | Enter Last Name                                                                                                    |  |
|                               | EMAIL                                                                                                    |  |
|                               | Enter Email Address                                                                                                    |  |
|                               | PASSWORD                                                                                                    |  |
|                               | Enter Password                                                                                                    |  |
|                               | CONFIRM PASSWORD                                                                                                    |  |
|                               | Enter Confirm Password                                                                                                    |  |
|                               | Passwords must be between 8 to 15 characters and contain at least one uppercase letter,<br>one lowercase letter and one number. Passwords are case sensitive. |  |
| También disponible en Español | I agree to the Terms and Conditions Already have an account?                                                                                                  |  |
| Tital Quarters                |                                                                                                    |  |
| Ticket Questions?             | SIGN UP                                                                                                    |  |

4. Once logged in to your account, you will be directed to your dashboard. On your dashboard, you will see ticket(s) for your upcoming game in the center of the screen under "My Next Event". If there are multiple games on your account, you will see them listed on the right side under "My Upcoming Events". To view your ticket(s), select "View Active Tickets". You will then be directed to the next step. If you don't see your tickets under "My Next Event" try refreshing the page.

| $\leftrightarrow$ $\rightarrow$ C $$ mpv.tickets. | com/ticketmanagement/?agency=SBBM_MYTIXX&orgid=                                                                                 | 55572#/            |           | 🖻 🖈 🔲 🔥 i                                                        |
|---------------------------------------------------|----------------------------------------------------------------------------------------------------|--------------------|-----------|------------------------------------------------------------------|
| Ø                                                 |                                                                                                    |                    |           | ₩ =                                                              |
|                                                   |                                                                                                    |                    |           |                                                                  |
| MY TICKETS                                        |                                                                                                    |                    | МУ UPCO   | DMING EVENTS                                                     |
| BUY TICKETS<br>FORWARD<br>PRINT TICKETS           |                                                                                                    |                    | APR<br>28 | CUBS VS. PEORIA CHIEFS<br>FRIDAY 17:05PM EDT<br>FOUR WINDS FIELD |
|                                                   |                                                                                                    |                    |           | VIEW ALL TICKET INVENTORY                                        |
|                                                   |                                                                                                    | I, ANDY FRANCIS    |           | C. Contraction                                                   |
|                                                   | MY NEXT EVENT                                                                                                    |                    |           |                                                                  |
|                                                   | APR         CUBS VS. PEORIA CHIEFS           28         FRIDAY I 7:05PM EDT           FOUR WINDS FIELD         FOUR WINDS FIELD | VIEW ACTIVE TICKET | S (1)     |                                                                  |
| Ticket Questions?                                 |                                                                                                    |                    |           |                                                                  |

5. When using a smartphone, the screen below is your digital ticket. The barcode is what the ticket scanner will need for entry. If you have multiple tickets, selecting the next ticket button will generate the next ticket with a new barcode to be scanned. If you have an iPhone, you do have the option to add your ticket(s) to your apple wallet by selecting the icon labeled "Add to Apple Wallet". This would eliminate the need to be logged in on a web browser to access your ticket(s).

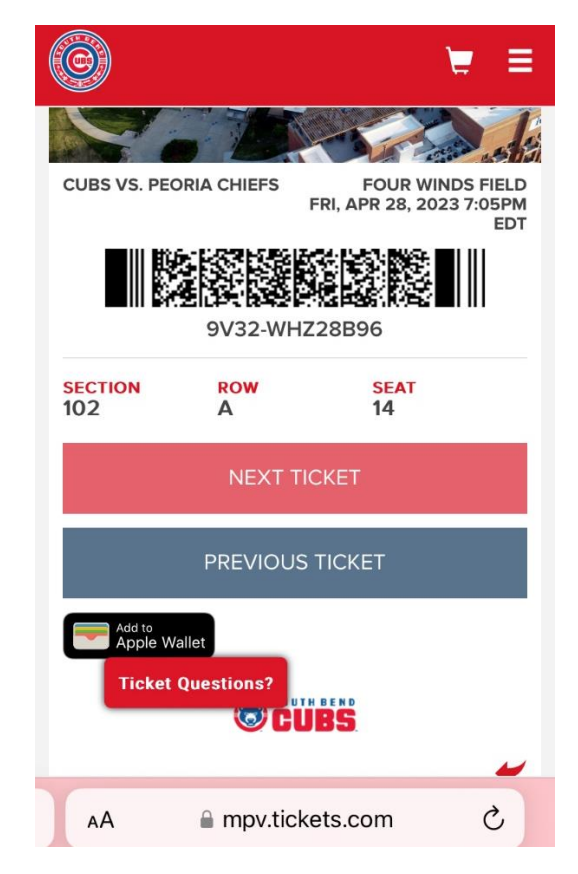

6. If you prefer to print your ticket(s) at home, on your dashboard, you will see "My Tickets". Selecting "My Tickets" will drop a list down showing "Print Tickets". By selecting "Print Tickets" you will be prompted to a print window. Once printed, ensure your paper copies have a barcode for the ticket scanner to scan.

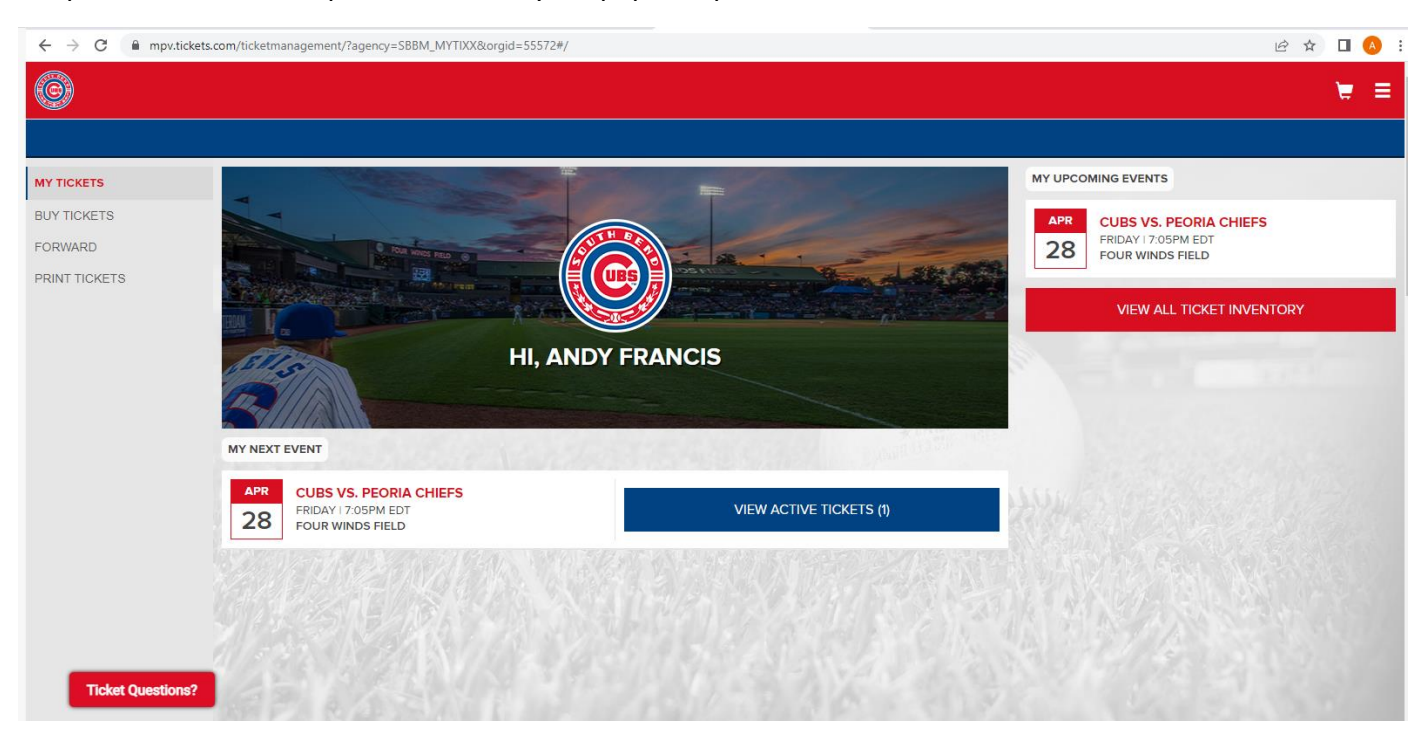

For issues with any of the above please call the South Bend Cubs Box Office at 574-235-9988 and a rep can help you. Office hours are 10am est to 5pm est. Monday through Friday.